## How Do I Make A Payment Online?

- 1. Go to http://m.4cd.edu (or use the InSite app) and sign in using your username and password.
- 2. Click the "Payment" tile.
- **3.** Click "Make a Payment"
- 4. On the next page you will need to check "Student Accounts Receivable" first, and then choose a payment method from the drop down menu at the top of the screen. Once you have done this, click "Proceed to Payment".
- 5. The next screen is payment review. Check to ensure the information is correct, then click "Pay Now" in the bottom right corner.
- 6. You will be taken to the payment screen. Here you can enter your card information, and select "Pay Now" to complete your transaction.

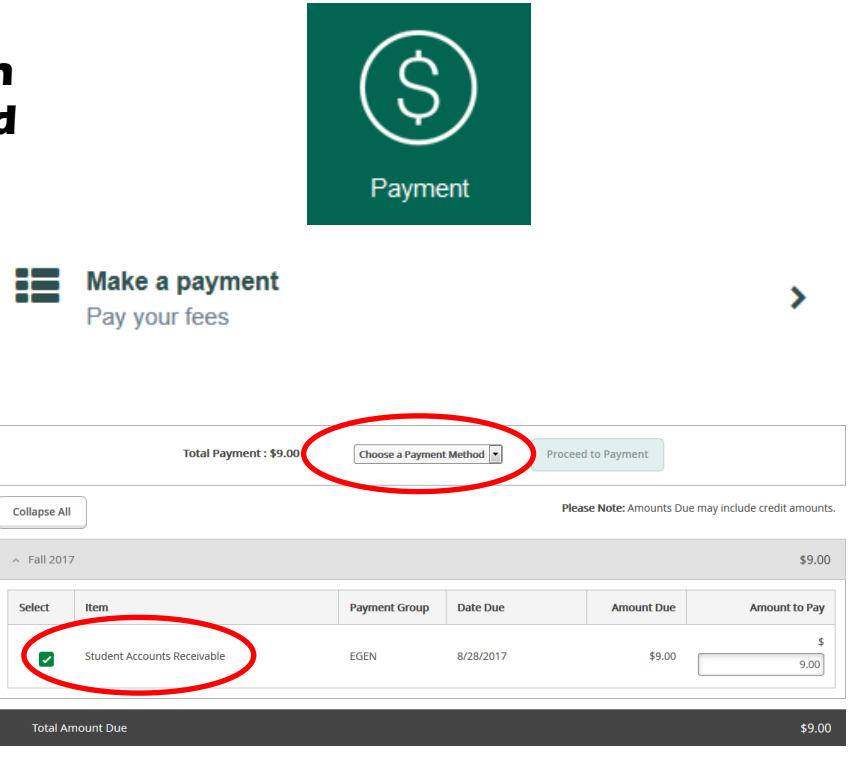

## Payment Review

Review your Payment Information below

Pay Now

| Card number           |       |  |
|-----------------------|-------|--|
|                       |       |  |
| Expiration date       | mm yy |  |
| CSC<br>What is this ? |       |  |

To pay fees with a check or cash, visit the Cashier's Office, located on the first floor of the Student Services Center. Their number is 925-969-2105.